## Instructions on How to Add/Drop/Swap a Wait List Course

Please Note the following:

- Wait list does not guarantee students will be enrolled (registered) in their class sections.
- Students will be automatically enrolled depending on their position on the wait list & the availability of seats in the class. Email notification will be sent to students to confirm their enrollment. Students are encouraged to check their schedule on CUNYfirst for real time updates.
- Students should ensure that they do not exceed the credit limit (probation students are restricted to 14 credits) for the term with the addition of the waitlisted class.
- If already enrolled for a class and are looking for a better time, use the Swap function instead of Add function. Multiple enrollment for the same class is not supported.
- Students should ensure that the waitlisted class does not conflict with their existing class schedule.
- If you have a negative service indicator (hold) at BMCC, you will not be auto-enrolled in the class.
- If you don't have the necessary prerequisite or co-requisite course(s), you will not be auto-enrolled in the class.
- If you are not interested in keeping yourself on the waitlist, ensure that you Drop yourself from the waitlist.

Instructions:

## How to Add a Wait List Course

- 1. Login to CUNYfirst at <a href="https://home.cunyfirst.cuny.edu">https://home.cunyfirst.cuny.edu</a>
- 2. Select HR/Campus Solutions, then Self Service followed by Student Center
- 3. In the Academics section, click the Enroll link

| Academics                |                                      |
|--------------------------|--------------------------------------|
| Search<br>Plan<br>Enroll | (i) You are not enrolled in classes. |
| My Academics             | enrollment shopping cart ▶           |

4. On the Add Classes page, select class by entering the Class Nbr→ Press Enter option or Find Classes → Class Search → Press Search option. Remember to uncheck the "Show Open Classes Only" box when using the Class Search option. *Please note: Not all classes offer wait list.* 

| 2014 Spring Term   Undergraduate                  | e   Borough of Man | hattan CC          |             |
|---------------------------------------------------|--------------------|--------------------|-------------|
|                                                   | Open               | Closed             | 🔺 Wait List |
| Add to Cart: 2014 Spring                          | Term Shopping Cart | ŧ                  |             |
| Enter Class Nbr<br>1896¢ enter<br>Find Classes OR | Your enrollment sl | hopping cart is en | npty.       |
| O My Planner                                      |                    |                    |             |

- If the class is offering a waitlist option, you will see the following Wait list icon.
- Click on the Wait List check box and click Next.

| Add (                                                                                                    | Classes      |                                |                         |          |                  |                     |                            |  |  |  |  |
|----------------------------------------------------------------------------------------------------|--------------|--------------------------------|-------------------------|----------|------------------|---------------------|----------------------------|--|--|--|--|
| 1. Select classes to add - Enrollment Preferences                                                                                                    |              |                                |                         |          |                  |                     |                            |  |  |  |  |
|                                                                                                    |              |                                |                         |          |                  |                     |                            |  |  |  |  |
| 2014 Sp                                                                                                    | oring Term   | Undergradua                    | te   Borough of         | Man      | hattan CC        |                     |                            |  |  |  |  |
| CRT 1                                                                                                    | 00 - CRITI   | CAL THINK                      | ING                     |          |                  |                     |                            |  |  |  |  |
| Class P                                                                                                    | references   |                                |                         |          |                  |                     |                            |  |  |  |  |
| CRT 100-003 Lecture Wait List Wait List V Wait list if class is full                                                                                                    |              |                                |                         |          |                  |                     |                            |  |  |  |  |
|                                                                                                    |              |                                |                         | Grad     | ing              | Undergraduate L     | etter Grades               |  |  |  |  |
| Session                                                                                                    | Regular      | r Academic S<br>raduate        | ession                  | Units    | 5                | 3.00                |                            |  |  |  |  |
| Enrollm                                                                                                    | ent Informa  | tion                           |                         | Requ     | uirement De      | signation           |                            |  |  |  |  |
| •                                                                                                    | Prerequisite | : (ENG 88 or                   | ESL 94)                 |          | Flexible C       | ore - Individual ar | nd Society                 |  |  |  |  |
| •                                                                                                    | Flexible Cor | e - Individua                  | l and                   |          | Take R           | equirement Desig    | nation                     |  |  |  |  |
| •                                                                                                    | Writing Inte | nsive Course                   | •                       |          |                  |                     |                            |  |  |  |  |
|                                                                                                    |              |                                |                         |          |                  |                     |                            |  |  |  |  |
|                                                                                                    |              |                                |                         |          | CANCEL           | PREVIOUS            | NEXT                       |  |  |  |  |
| Section                                                                                                    | Component    | Торіс                          | Days & Times            | 5        | Room             | Instructor          | Start/End<br>Date          |  |  |  |  |
| 003         Lecture         Writing<br>Intensive<br>Course         Mo 10:00AM -<br>11:40AM         70 Murray<br>M1015         Mark Hoffman         01/27/2014 -<br>05/23/2014 |              |                                |                         |          |                  |                     |                            |  |  |  |  |
|                                                                                                    |              | Writing<br>Intensive<br>Course | Th 10:00AM -<br>10:50AM | 70<br>M3 | ) Murray<br>1016 | Staff               | 01/27/2014 -<br>05/23/2014 |  |  |  |  |

5. Verify information and click Proceed to Step 2 of 3 and then click on Finish Enrolling.

| CRT 100 has been added to your Shopping Cart. |                                      |                             |                                 |                             |                        |              |                |            |     |
|-----------------------------------------------|--------------------------------------|-----------------------------|---------------------------------|-----------------------------|------------------------|--------------|----------------|------------|-----|
| 014 Spring Term                               | Undergradua                          | te   Borou                  | gh of Manl                      | hattan CC                   |                        |              |                |            |     |
|                                               |                                      | •                           | Open                            | Clos                        | ed                     | Await        | List           |            |     |
| Add to Cart:                                  | 2014 Sprin                           | ıg Term Sho                 | pping Cart                      |                             |                        |              |                |            |     |
|                                               | Delete Cla                           | 355                         | Days/Tin                        | nes Ro                      | om<br>Murray           | Instruc      | tor U          | nits Sta   | tu  |
| enter                                         |                                      | <u>T 100-003</u><br>8966)   | 11:40AM<br>Th 10:00/<br>10:50AM | AM - 70<br>M1               | 1015<br>Murray<br>1016 | M.<br>Hoffma | n <sup>3</sup> | .00        | 4   |
| • Class Search                                |                                      |                             |                                 |                             |                        |              |                |            |     |
| O My Planner                                  |                                      |                             |                                 |                             |                        |              |                |            |     |
| search                                        |                                      |                             |                                 |                             |                        |              |                |            |     |
|                                               |                                      |                             |                                 | П                           | PR                     | OCEED TO     | STEP           | 2 OF 3     |     |
|                                               |                                      |                             |                                 |                             |                        |              |                |            | ,   |
|                                               |                                      |                             |                                 |                             |                        |              |                |            |     |
| Add Classes                                   |                                      |                             |                                 |                             |                        |              | - 1            | ┣─┣┛╴      | -[] |
| 2. Confirm cla                                | isses                                |                             |                                 |                             |                        |              |                | . <u> </u> |     |
| Click Finish Enro<br>without adding th        | lling to process<br>hese classes, cl | your reque                  | est for the                     | classes list                | ted belo               | ow. To ex    | it             |            |     |
| 2014 sping rein ( c                           | Indergraduate                        | Borough o                   |                                 |                             |                        | A 10         | /ait Lie       | +          | ]   |
|                                               |                                      |                             | Open                            |                             | Josed                  |              |                |            |     |
| Class                                         | Description                          | Days                        | s/Times                         | Room                        | In                     | structor     | Units          | Status     | J   |
| CRT 100-003<br>(18966)                        | CRITICAL<br>THINKING<br>(Lecture)    | 11:40A<br>Th 10:0<br>10:50A | M<br>00AM -<br>M                | M1015<br>70 Murray<br>M1016 | м.<br>Но               | ffman        | 3.00           | 4          |     |
|                                               |                                      |                             |                                 |                             |                        |              |                |            |     |
|                                               |                                      | (                           | CANCEL                          | PREVIO                      | DUS                    | FINISH       | ENRO           | LLING      |     |

6. You will receive a message that the class is full & have been placed on the waitlist with position number.

| Add Classes           |                                                                                  |                            |
|-----------------------|----------------------------------------------------------------------------------|----------------------------|
| 3. View results       |                                                                                  |                            |
| View the following    | status report for enrollment confirmations and                                   | errors:                    |
|                       |                                                                                  |                            |
| 2014 Spring Term   Un | dergraduate   Borough of Manhattan CC                                            |                            |
|                       | Success: enrolled                                                                | Error: unable to add class |
| Class                 | Message                                                                          | Status                     |
| CRT 100               | Message: Class 18966 is full. You hav<br>placed on the wait list in position nun | ve been been<br>nber 1.    |

- 7. You can also check view your waitlist positon by clicking "my class schedule tab"

   my class schedule
   add
   drop
   swap
   edit
   term information
   law exam numbers
- 8. For the wait listed course(s), your position number will appear as follows in your class schedule (list view):

| CRT 1                      | CRT 100 - Critical Thinking |                      |              |                               |            |                                                             |           |  |  |
|----------------------------|-----------------------------|----------------------|--------------|-------------------------------|------------|-------------------------------------------------------------|-----------|--|--|
| Status                     | 5                           | Waitlist<br>Position | Unit         | s Grading                     | Grade      | Requirement<br>Designation                                  | Deadlines |  |  |
| Waiting 1                  |                             |                      | 3.00         | Undergraduat<br>Letter Grades | e          | Flexible Core -<br>Individual and<br>Society (Not<br>Taken) | 0         |  |  |
| Class<br>Nbr Section Compo |                             | nent [               | Days & Times | Room                          | Instructor | Start/End<br>Date                                           |           |  |  |

## How to Drop a Wait List Course

- 1. Repeat Steps 1-3 as indicated on page 1.
- On the Drop Classes page, select checkbox next to the course(s) that has the waitlist icon. Click Drop Selected Classes → Finish Dropping. You will receive a message that you have removed class from waitlist.

| Dron                                                        |                                                           | add drop                                                                  | swap e                                                                                                  | dit term                                                            | information | law e                 | xam num      |  |  |  |  |
|-------------------------------------------------------------|-----------------------------------------------------------|---------------------------------------------------------------------------|----------------------------------------------------------------------------------------------------|---------------------------------------------------------------------|-------------|-----------------------|--------------|--|--|--|--|
| DIOP                                                        | Classes                                                   |                                                                           |                                                                                                    |                                                                     |             |                       |              |  |  |  |  |
| 1. Select classes to drop                                   |                                                           |                                                                           |                                                                                                    |                                                                     |             |                       |              |  |  |  |  |
| Select the classes to drop and click Drop Selected Classes. |                                                           |                                                                           |                                                                                                    |                                                                     |             |                       |              |  |  |  |  |
|                                                             |                                                           |                                                                           |                                                                                                    |                                                                     |             |                       |              |  |  |  |  |
|                                                             |                                                           |                                                                           | ✔Enrolled                                                                                               | ØDrop                                                               | ped 🔺 W     | ait List              | ed           |  |  |  |  |
| Select                                                      | Class                                                     | Description                                                               | Enrolled                                                                                                | 8 Drop                                                              | ped Aw      | ait List<br>Units     | ed<br>Status |  |  |  |  |
| Select                                                      | Class<br>ACC 241-001<br>(31020)                           | Description<br>TAXATION<br>(Lecture)                                      | Enrolled<br>Days/Times<br>TuTh 8:00AM -<br>9:40AM                                                       | &Drop<br>Room<br>Fiterman<br>605                                    | ped Awa     | units                 | ed<br>Status |  |  |  |  |
| Select                                                      | Class<br>ACC 241-001<br>(31020)<br>CRT 100-003<br>(18966) | Description<br>TAXATION<br>(Lecture)<br>CRITICAL<br>THINKING<br>(Lecture) | Enrolled<br>Days/Times<br>TuTh 8:00AM -<br>9:40AM<br>Mo 10:00AM -<br>11:40AM<br>Th 10:00AM -<br>10:50AM | Room<br>Fiterman<br>605<br>70 Murray<br>M1015<br>70 Murray<br>M1016 | ped www.    | Units<br>3.00<br>3.00 | ed Status    |  |  |  |  |

| 2. Confirm you                                              | 2. Confirm your selection                                                                                                    |                                                  |                                     |                             |          |        |  |  |  |  |  |  |
|-------------------------------------------------------------|----------------------------------------------------------------------------------------------------|--------------------------------------------------|-------------------------------------|-----------------------------|----------|--------|--|--|--|--|--|--|
| Click Finish Drop<br>request. To exit                       | Click Finish Dropping (at the bottom right of this page) to process your drop request. To exit without dropping these classes, click Cancel.                                                                                             |                                                  |                                     |                             |          |        |  |  |  |  |  |  |
| As of the first da<br>credit level may<br>drop according to | As of the first day of classes, students who drop below their originally registered<br>credit level may be assessed a tuition penalty based on the effective date of the<br>drop according to CUNY's Tuition Schedule.                   |                                                  |                                     |                             |          |        |  |  |  |  |  |  |
| Check the Acade requests.                                   | emic Calendar for                                                                                                    | deadline dates for                               | enrollment an                       | d withdrawal                |          |        |  |  |  |  |  |  |
| If you are a Fina<br>how your Financi                       | ncial Aid recipient,<br>ial Aid awards may                                                                                                    | , check with the Fir<br>y be affected by ar      | nancial Aid Offi<br>ny changes in ( | ice to learn<br>enrollment. |          |        |  |  |  |  |  |  |
| International Stu<br>2014 Spring Term   U                   | d <b>ents - consult wit</b><br>Indergraduate   Bo                                                                                                    | <b>th your Internation</b><br>prough of Manhatta | al Advisor.                         |                             |          |        |  |  |  |  |  |  |
|                                                             |                                                                                                    | <b>√</b> Enrolled                                | d 🛞 Drop                            | ped 🛆 W                     | /ait Lis | ted    |  |  |  |  |  |  |
| Class                                                       | Description                                                                                                    | Days/Times                                       | Room                                | Instructor                  | Units    | Status |  |  |  |  |  |  |
| <u>CRT 100-003</u><br>(18966)                               | CRT 100-003<br>(18966)         CRITICAL<br>THINKING<br>(Lecture)         Mo 10:00AM -<br>11:40AM<br>Th 10:00AM -<br>10:00AM -<br>10:00AM -<br>10:00AM -<br>10:00AM         70 Murray<br>MI015<br>M.<br>70 Murray<br>Moffman         3.00 |                                                  |                                     |                             |          |        |  |  |  |  |  |  |
|                                                             | CANCEL PREVIOUS FINISH DROPPING                                                                                                    |                                                  |                                     |                             |          |        |  |  |  |  |  |  |

| 3. View results                                                                                |                     |                    |                 |          |   |  |  |  |  |
|------------------------------------------------------------------------------------------------|---------------------|--------------------|-----------------|----------|---|--|--|--|--|
| View the results of your enrollment request. Click Fix Errors to make changes to your request. |                     |                    |                 |          |   |  |  |  |  |
| 2014 Spring Term   Undergradua                                                                 | ste   Borough of Ma | nhattan CC 🗙 Error | : unable to dro | op class | ] |  |  |  |  |
| Class                                                                                          | Message             |                    |                 | Status   |   |  |  |  |  |
| CRT 100 Success: This class has been removed from your                                         |                     |                    |                 |          |   |  |  |  |  |
|                                                                                                |                     | Make A Payment     | MY CLASS S      | CHEDULE  |   |  |  |  |  |

## How to Swap a Wait List Course

- 1. Repeat Steps 1-3 as indicated on page 1.
- 2. On the **Swap a Class** page, select the class you wish to swap from the "Select from your schedule "dropdown menu.
- In the section "With This Class", choose the wait listed class you wish to add by using either Search for Class, Select from Shopping Cart or enter Class Nbr option. Remember to uncheck the "Show Open Classes Only" box when using the Class Search option.

| Swap a Class                               |                                              |   |
|--------------------------------------------|----------------------------------------------|---|
| 1. Select a class to swap                  |                                              |   |
| Select the class you wish to swar<br>with. | then select the class you wish to replace it |   |
| 2014 Spring Term   Undergradu              | ate   Borough of Manhattan CC                |   |
| Swap This Class                            |                                              |   |
| Select from your schedule                  | ENG 311: CREATIVE WRITING                    | ~ |
| With This Class                            |                                              |   |
| Search for Class                           | Class Search V search                        |   |
| Select from Shopping Cart                  | OR <b>v</b> select                           |   |
| Enter Class Nbr                            | 18966 enter                                  |   |

- 4. If the class is offering a waitlist option, you will see the following Wait list icon  $\Delta$  wait List
- 5. Click on the Wait List check box and click Next.

| Add (   | Classes                                               |                                |                         |        |                      |              |                                   |                            |
|---------|-------------------------------------------------------|--------------------------------|-------------------------|--------|----------------------|--------------|-----------------------------------|----------------------------|
| 1. Se   | lect class                                            | ses to ado                     | l - Enrolln             | ner    | nt Prefer            | eno          | ces                               |                            |
| 2014 Sp | ring Term   I                                         | Undergradua                    | te   Borough o          | f Ma   | nhattan CC           |              |                                   |                            |
| CPT 1   |                                                       |                                | INC                     |        |                      |              |                                   |                            |
| Class P | references                                            |                                | ING                     |        |                      |              |                                   |                            |
| CRT 10  | 0-003                                                 | Lecture                        | Wait List               | Wa     | it List              | <b>√</b>     | Wait list if clas                 | s is full                  |
|         |                                                       |                                |                         | Gra    | ding                 | Un           | dergraduate Le                    | etter Grades               |
| Session | Regular                                               | Academic S                     | ession                  | Uni    | ts                   | з.           | 00                                |                            |
| Enrollm | Undergi<br>ent Informat                               | raduate<br>tion                |                         | Reg    | uirement D           | esia         | nation                            |                            |
| •       | Prerequisite<br>and ACR 94<br>Flexible Cor<br>Society | : (ENG 88 or<br>e - Individua  | ESL 94)<br>I and        |        | Flexible (           | Core<br>Lequ | - Individual an<br>irement Design | d Society                  |
| •       | Writing Inte                                          | nsive Course                   |                         |        |                      |              |                                   |                            |
|         |                                                       |                                |                         |        | CANCE                | L            | PREVIOUS                          | NEXT                       |
| Section | Component                                             | Торіс                          | Days & Time             | s      | Room                 |              | Instructor                        | Start/End<br>Date          |
| 003     | Lecture                                               | Writing<br>Intensive<br>Course | Mo 10:00AM -<br>11:40AM |        | - 70 Murray<br>M1015 |              | rk Hoffman                        | 01/27/2014 -<br>05/23/2014 |
|         |                                                       | Writing<br>Intensive<br>Course | Th 10:00AM -<br>10:50AM | 7<br>N | 0 Murray<br>11016    | Sta          | aff                               | 01/27/2014 -<br>05/23/2014 |
|         |                                                       |                                |                         |        |                      |              |                                   |                            |

6. Verify information and click on Finish Swapping.

| Swap a Class                            |                                   |                                                    |                                          |               | - 1      |         |  |  |  |  |  |
|-----------------------------------------|-----------------------------------|----------------------------------------------------|------------------------------------------|---------------|----------|---------|--|--|--|--|--|
| 2. Confirm your selection               |                                   |                                                    |                                          |               |          |         |  |  |  |  |  |
| Click Finish Swap<br>these classes, cli | oping to process y<br>ck Cancel.  | our swap request.                                  | To exit withou                           | t swapping    |          |         |  |  |  |  |  |
| 2014 Spring Term   U                    | Indergraduate   Bo                | orough of Manhatta                                 | n CC                                     |               |          |         |  |  |  |  |  |
| ▼ You are replaci                       | ng this class                     |                                                    |                                          |               |          |         |  |  |  |  |  |
|                                         |                                   | <b>√</b> Enrolle                                   | d 🛞 Drop                                 | oped 🔼        | Vait Lis | ted     |  |  |  |  |  |
| Class                                   | Description                       | Days/Times                                         | Room                                     | Instructor    | Units    | Status  |  |  |  |  |  |
| ENG 311-003<br>(41979)                  | CREATIVE<br>WRITING<br>(Lecture)  | Tu 2:00PM -<br>3:40PM<br>Th 3:00PM -<br>3:50PM     | ТВА<br>ТВА                               | Staff         | 3.00     | •       |  |  |  |  |  |
| ▼ With this class                       |                                   |                                                    |                                          |               |          |         |  |  |  |  |  |
|                                         |                                   | Open                                               | Clos                                     | ed 🛆          | Vait Lis | t       |  |  |  |  |  |
| Class                                   | Description                       | Days/Times                                         | Room                                     | Instructor    | Units    | Status  |  |  |  |  |  |
| <u>CRT 100-003</u><br>(18966)           | CRITICAL<br>THINKING<br>(Lecture) | Mo 10:00AM -<br>11:40AM<br>Th 10:00AM -<br>10:50AM | 70 Murray<br>M1015<br>70 Murray<br>M1016 | M.<br>Hoffman | 3.00     | <b></b> |  |  |  |  |  |
|                                         |                                   |                                                    |                                          |               |          |         |  |  |  |  |  |
|                                         |                                   |                                                    | CANCE                                    | L FINI        | SH SW    | APPING  |  |  |  |  |  |

7. You will see that the class has been swapped. You will receive a message that the class is full & have been placed on the waitlist with position number.

| Swap a Class                                      |                                                                                       | 1_2_                 |
|---------------------------------------------------|---------------------------------------------------------------------------------------|----------------------|
| 3. View results                                   |                                                                                       |                      |
| View the results of you<br>listed below or change | ur swap request. Click Fix Errors to try and corr<br>your swap choices.               | ect the problems     |
| 2014 Spring Term   Underg                         | raduate   Borough of Manhattan CC                                                     |                      |
|                                                   | Success: Classes were swapped 🛛 🗙 Error:                                              | Unable to swap class |
| Class                                             | Message                                                                               | Status               |
| Swap ENG 311<br>with CRT 100                      | Message: Class 18966 is full. You have been<br>on the wait list in position number 1. | n been placed 🧹      |